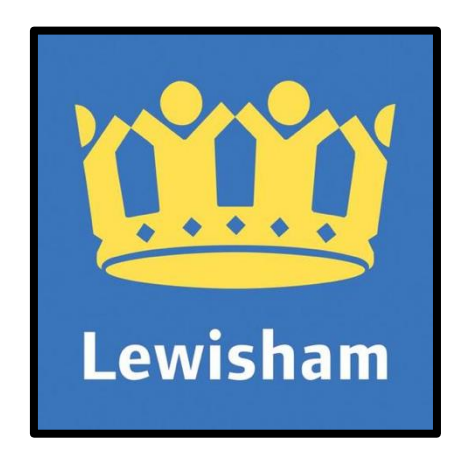

# Remote Access to the Lewisham Network

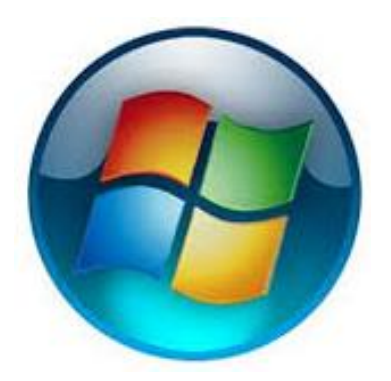

How to <u>**remotely</u>** access the London Borough of Lewisham computer network from a Microsoft Windows PC</u>

# Contents

| Contents1                                                                                                    |
|----------------------------------------------------------------------------------------------------|
| Getting Started                                                                                                    |
| What is mydesktop.lewisham.gov.uk?2                                                                                                    |
| About This Guide2                                                                                                    |
| Minimum Requirements / Supported Windows Computers 2                                                                                                    |
| Support for Remote Working2                                                                                                    |
| Keeping your Home PC Up to date (IMPORTANT)3                                                                                                    |
| Signing In 3                                                                                                    |
| First time logon installations5                                                                                                    |
| Installing vWorkspace7                                                                                                    |
| Accessing the LBL Network on subsequent occasions 10                                                                                                    |
| Logging Off the LBL Network 13                                                                                                    |
| APPENDIX A: Windows 10 Users 14                                                                                                    |
| APPENDIX B: Known Windows Problems                                                                                                    |
| Problem 1 : When click on the LBL RDSH Desktop icon nothing happens or<br>Windows attempts to open Word, Internet Explorer, Remote Desktop<br>or another programme |
| Problem 2: Windows 10 Internet Explorer "stuck" at Loading Components 17                                                                                           |
| Problem 3: "Remote Desktop can't connect to the remote computer for one of these reasons" message                                                                  |
| APPENDIX C: Java and Mozilla Firefox                                                                                                    |

# **Getting Started**

# What is mydesktop.lewisham.gov.uk?

**mydesktop.lewisham.gov.uk** is a remote access service that will allow London Borough of Lewisham (LBL) staff to log on to their work desktop session from any configured computer that is connected to the internet.

# About This Guide

This guide has been written to assist staff who wish to use a Windows computer to access their LBL desktop remotely. It has been written using PC with Windows 10 Pro (Release 1703 Creators Update) and the Internet Explorer 11 web browser. If your computer is running different software and/or is configured differently from the author the screenshots shown here may vary.

# Minimum Requirements / Supported Windows Computers

# **Hardware**

- Intel / AMD, 1.8GHz, 32-bit (x86) or 64-bit (x64) processor
- 2gb Ram Memory
- 50 MB Disk Free Space
- 10/100/1000 Wired Ethernet, 802.11 b/g/n/ac Wi-Fi

# <u>Software</u>

- 32 & 64 Bit Versions of Windows Vista (with SP1), 7 (With SP1), 8, 8.1 & 10
- An Internet Connection
- Internet Explorer)
- Mozilla Firefox (ESR Releases ONLY)

# IMPORTANT: The web browsers Google Chrome, Microsoft Edge & NEW versions of Mozilla Firefox are INCOMPATIBLE with the required software and are NOT SUPPORTED

### Support for Remote Working

If, after ensuring your computer is configured as outlined in this document, and if any of the contained fixes/workarounds are unable to resolve your remote desktop problems, please log a call with the LBL Service Desk on the following web page

# http://local.brent.gov.uk/lewishamhelpdesk

However, please note, the Service Desk cannot fully support personal equipment.

# Keeping your Home PC Up to date (IMPORTANT)

In order to use the LBL Remote Desktop service the following needs to be up to date with the latest security patches:

- Your Windows Operating System
- The installed Antivirus Software

# Oracle Java (JRE) is NO LONGER A REQUIREMENT. However, if it is already installed please ensure it is updated to the latest version

### Signing In

• Open the Internet Explorer web browser (recommended) or Mozilla Firefox ESR and go to the LBL mydesktop web page:

# http://mydesktop.lewisham.gov.uk

NB: Windows 10 users please see Appendix A (Page 14) for information on how to use Internet Explorer

| Desktop 😧                                                                                                    | How to Setup Remote Desktop                                                                                                    |
|----------------------------------------------------------------------------------------------------|----------------------------------------------------------------------------------------------------|
| ۲<br>شن                                                                                                    | Logen Hagener Accessibility A-2 of sources Adda                                                                                                    |
| Levisitam Welcome to the Levisitam Secure Remote Access Service Unos Pulse Secure Access Service Userune Secondary password Secondary password Sign h | Constraint     My work (See Way of & Council     Die kontilie     Im my weie     Out looselend     Tind is on a map       Memer & Admet Zas Mät     Accessibility     Tind is a statistical     Image and accessibility     Image and accessibility       Terms and contained     Coolesies     Image and accessibility     Image and accessibility     Image and accessibility       Terms and contained on an ender     Coolesies     Image and accessibility     Image and accessibility       Terms and contained on a map     Coolesies     Image and accessibility     Image and accessibility       Terms and contained on a map     Coolesies     Image and accessibility     Image and accessibility       Terms and contained on a map     Coolesies     Coolesies     Image and accessibility       Terms and contained on a map     Coolesies     Coolesies     Image and accessibility       Terms and contained on accessibility     Coolesies     Coolesies     Image and accessibility       Terms and contained on accessibility     Coolesies     Coolesies     Image and accessibility       Terms and contained on accessibility     Coole on accessibility (terms and terms accessibility (terms accessibility (terms acces |
| Helpdesk O                                                                                                    | Password Manager 💡                                                                                                    |
| CHORNBILL Ny Services Profile Log Cut                                                                                                    | Password Manager English   @ E 257Name                                                                                                    |
| IT Servicedesk Portal<br>Lighte und jugdet und by scover request                                                                                      | Enter Your User Name Enter your user name fiest Select location: Please select from the list below V                                                                                                    |

• Click once on the first window (outlined in red above)

NB: Please note the other available windows on this page i.e. Webpage for the Official Servicedesk Documentation, Webpage for remotely raising a Servicedesk Call and also a webpage if you have forgotten and want to reset your Lewisham Network Password

| Pre Sign-In Notification                                                                                                    |            |
|----------------------------------------------------------------------------------------------------|------------|
| By using this system, you agree to the following:                                                                                                    |            |
| with council policy, including the Access to Information policy. Personal or sensitive data must not be removed fro<br>council premises unless the information is protected by an approved protection method. Unauthorised access or<br>improper usage, including breaching the confidentiality, integrity or availability of information may result in<br>disciplinary action or prosecution under UK and international law, including the Computer Misuse Act 1990 (UK).<br>The facilities should only be used appropriately and consistently with your role within the council. Where<br>information is subject to legislation, you must take care that your usage does not contravene the law (e.g. Data<br>Protection Act 1998, Freedom of Information Act 2000). We reserve the right to monitor systems for all lawful<br>purposes. Such monitoring may include analysis of information sent to, from, or stored on this system by<br>authorised users. You should have no expectation of private usage when using our systems. Further information<br>can be found via the 'Information Governance' link on the intranet. | ı <b>m</b> |
| Proceed Decline                                                                                                    |            |

Proceed

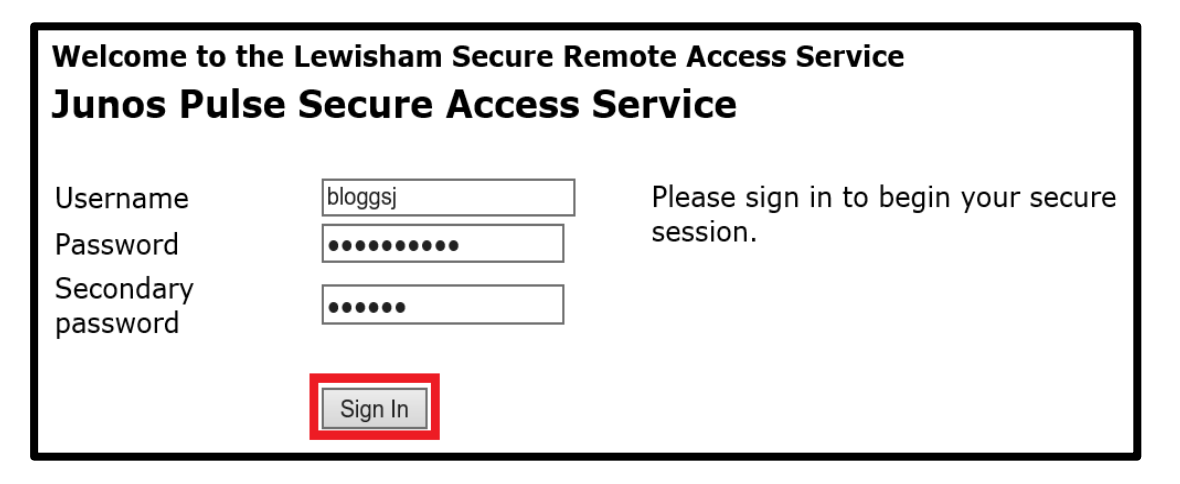

Enter the following information

Username: As do in the office: lastname immediately followed by the 1<sup>st</sup> initial of first name e.g. the username of user Joe Blogs will be bloggsj (Some LBL users have a username that follows the format: 1stname.lastname)

#### (IMPORTANT: - DO NOT enter your LBL email address

**Password:** Your current LBL network password

| Secondary | Enter the randomly generated 6 digit number from the |
|-----------|------------------------------------------------------|
| Password: | Google Authenticator app configured at LBL           |

• Sign in

# First time logon installations

# Installing Juniper / Secure Access Manager

After entering your LBL Credentials for the first time and depending on how your PC is configured you should be the following screens

| This website wants to install the following add-on: 'JuniperSetupClient.cab' from 'Juni                                                                                                    | iper Networks, Inc.'. What's the risk? Install 🗙                                                                                                    |
|----------------------------------------------------------------------------------------------------|----------------------------------------------------------------------------------------------------|
|                                                                                                    |                                                                                                    |
| User Account Control ×<br>Do you want to allow this app to make<br>changes to your device?                                                                                                    | Internet Explorer Security ×<br>A website wants to open web content using this program on your computer                                                                                                    |
| [1]JuniperSetupClient[1].cab         Verified publisher: Pulse Secure, LLC         File origin: Downloaded from the Internet         Show more details         Yes         No                                                                                                    | This program will open outside of Protected mode. Internet Explorer's Protected mode helps protect your computer. If you do not trust this website, do not open this program.  Name: JuniperExt.exe Publisher: Pulse Secure, LLC  Do not show me the warning for this program again  Allow Don't allow                        |
| User Account Control       ×         Do you want to allow this app to make changes to your device?       •         Image: User Setup Client OCX64.exe       •         Verified publisher: Juniper Networks, Inc.       •         File origin: Hard drive on this computer       •         Show more details       •         Yes       No                                      | Setup Control - Warning       ×         Do you want to download, install, and/or execute software from the following server?         Product Name: Host Checker         Software Name: dsHostCheckerSetup.exe         Server Name: desktop.brent.gov.uk         Aways       Yes         No                                    |
| User Account Control       ×         Do you want to allow this app to make changes to your device?       •         Image: admin_x86_Microsoft.VC80.CRTR_8.0.50727.7       •         62.exe       •         Verified publisher: Juniper Networks, Inc.       •         File origin: Hard drive on this computer       •         Show more details       •         Yes       No | User Account Control       X         Do you want to allow this app to make changes to your device?         Image: admin_x86_Microsoft.VC80.CRTP_8.0.50727.7         62.exe         Verified publisher: Juniper Networks, Inc.         File origin: Hard drive on this computer         Show more details         Yes       No |

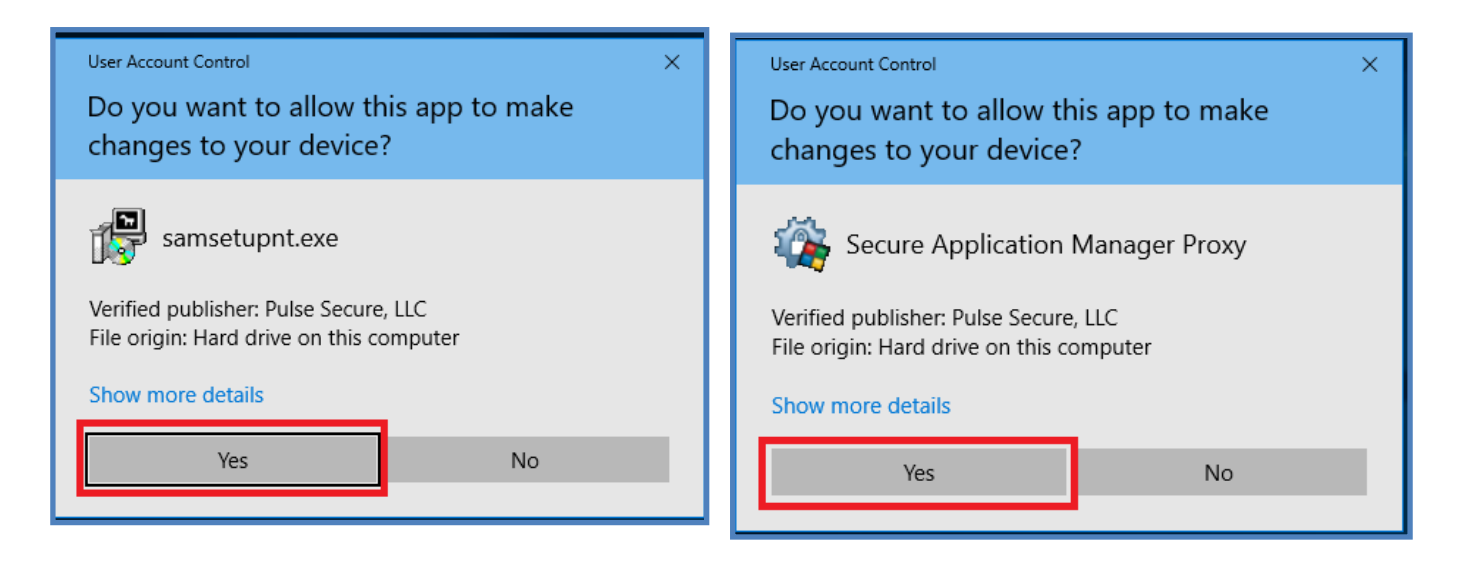

If you have Java (JRE) installed on your computer you may additionally see the following screens

| ×                                                                                                    | Setup Control - Warning ×                                                                                                    |
|----------------------------------------------------------------------------------------------------|----------------------------------------------------------------------------------------------------|
| Do you want to run this application?                                                                                                    |                                                                                                    |
| Kame:       Juniper Setup Applet         Publisher:       Juniper Networks, Inc.         Location:       https://desktop.brent.gov.uk         This application will run with unrestricted access which may put your computer and personal information at risk. Run this application only if you trust the location and publisher above.         Do not show this again for apps from the publisher and location above         Image: More Information | Do you want to download, install, and/or execute software from the following server? Product Name: Secure Application Manager Software Name: samsetupnt.exe Server Name: desktop.brent.gov.uk |

| Seci | urity Warning                                                                                                    |  |
|------|----------------------------------------------------------------------------------------------------|--|
| n.   | Allow access to the following application from this web site?                                                                                                    |  |
|      | Web Site: https://desktop.brent.gov.uk                                                                                                    |  |
|      | Application: UNKNOWN<br>Publisher: UNKNOWN                                                                                                    |  |
|      | This web site is requesting access and control of the Java application shown above.<br>Allow access only if you trust the web site and know that the application is<br>intended to run on this site. |  |
|      | Do not show this again for this app and web site. Allow Do Not Allow                                                                                                    |  |
| IJ   | More information                                                                                                    |  |

# Installing vWorkspace

# After the initial installation process has completed you should see a screen similar to that following

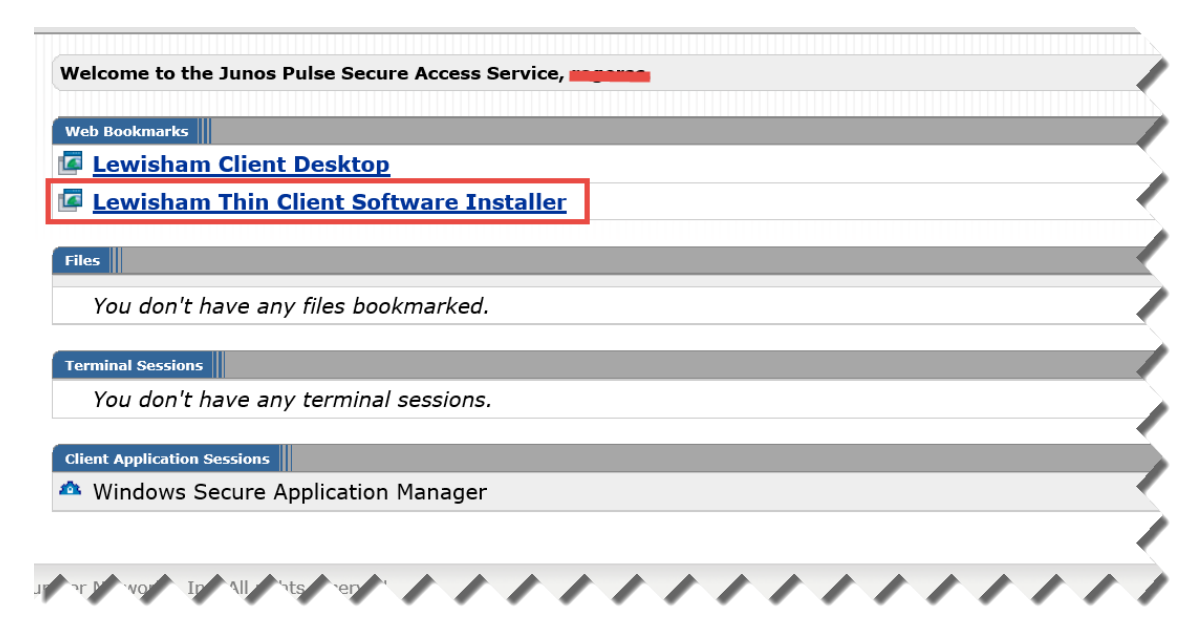

• Lewisham Thin Client Software Installer

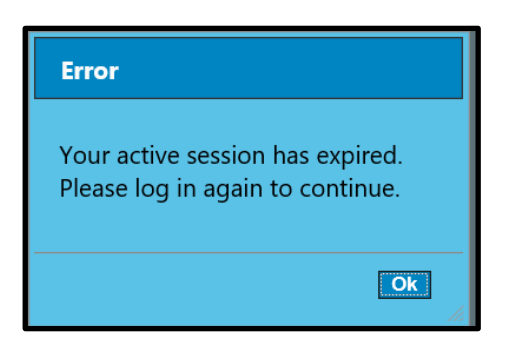

• OK

| Lewisham                                                     |              | 11:42:    | 21 |
|--------------------------------------------------------------|--------------|-----------|----|
|                                                              | Applications | Downloads |    |
| Click on the icon of the application that you wish to start. |              | Icons 🗸   |    |
| LBL RDSH                                                     |              |           |    |
| Desktop                                                      |              |           |    |
|                                                              |              |           |    |

• Click once on the **Downloads** tab (Top right of the Internet Explorer window)

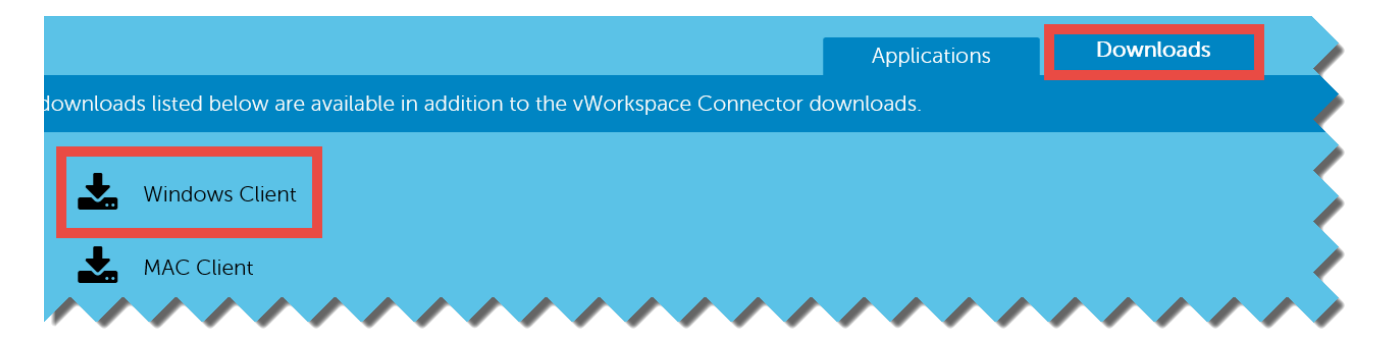

• Click ONCE on Windows Client

| Do you want to run or save vasclient32.exe (37.2 MB) from desktop.brent.gov.uk? |  | Save   Cancel  × |
|---------------------------------------------------------------------------------|--|------------------|
| • Run                                                                           |  |                  |

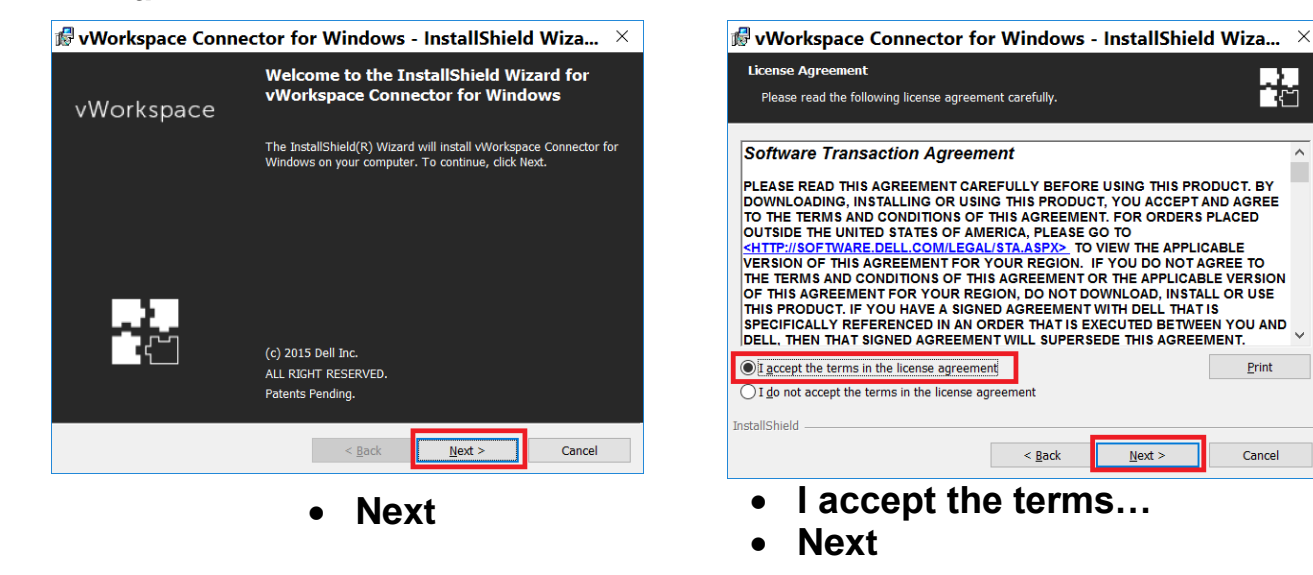

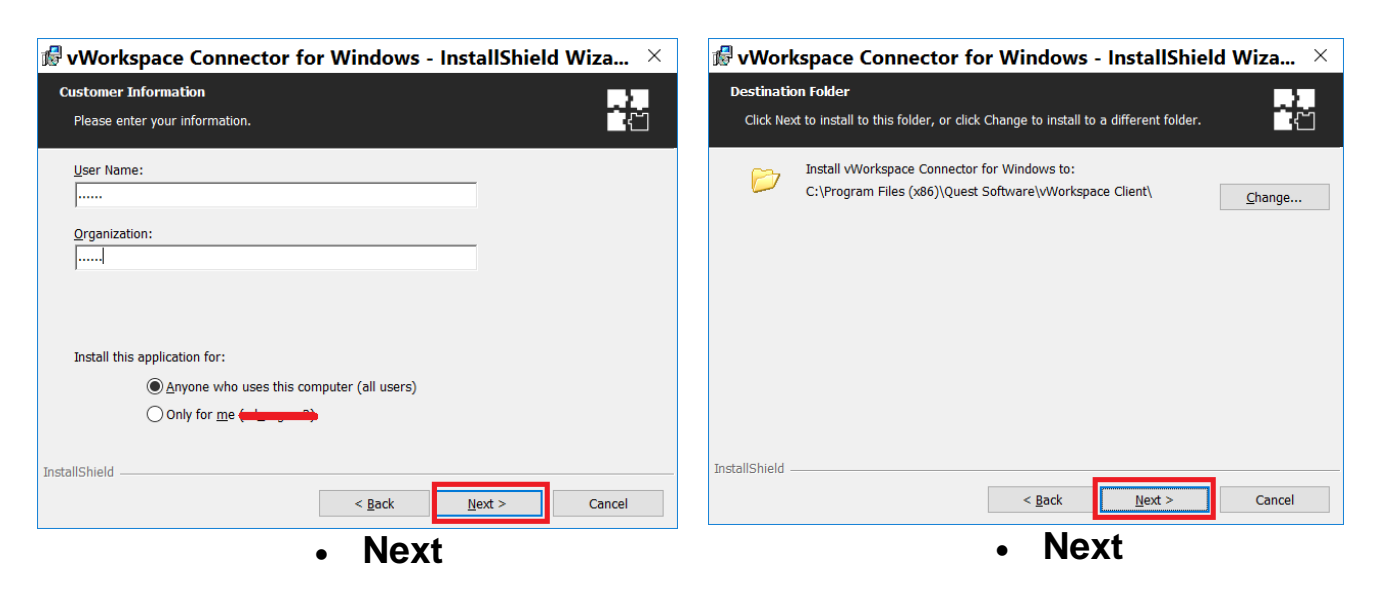

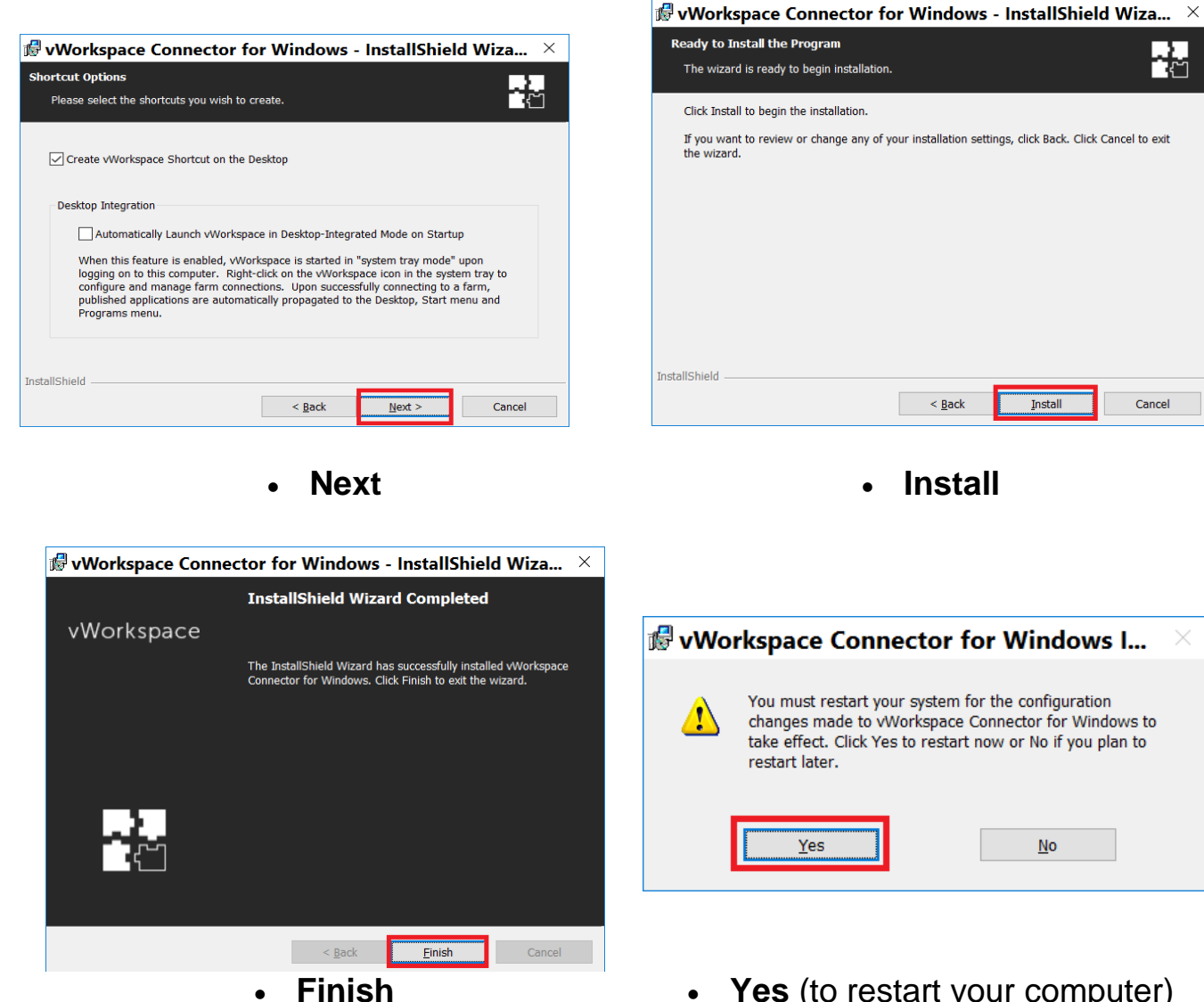

Yes (to restart your computer) •

•

# Accessing the LBL Network on subsequent occasions

Open the Internet Explorer web browser and go to the LBL mydesktop web page:

# http://mydesktop.lewisham.gov.uk

Note: Windows 10 users please see Appendix A on page 14 for information on how to access Internet Explorer 11

Click once on the first window

| Welcome to the Junos Puls | he Lewisham Secure I<br>Se Secure Access | Remote Access Service<br>S Service           |
|---------------------------|------------------------------------------|----------------------------------------------|
| Username<br>Password      | bloggsj                                  | Please sign in to begin your secure session. |
| Secondary<br>password     | ••••                                     |                                              |
|                           | Sign In                                  |                                              |

Enter the following information

| Username:   | As do in the office                      | e.g. the username of user Joe         |
|-------------|------------------------------------------|---------------------------------------|
|             | Blogs will be bloggs                     | j                                     |
|             | (Some LBL users hav<br>1stname.lastname) | e a username that follows the format: |
| (IMPORTANT: | - DO NOT enter your                      | LBL email address                     |
|             |                                          |                                       |

| Password: | Google Authenticator app configured at LBL           |
|-----------|------------------------------------------------------|
| Secondary | Enter the randomly generated 6 digit number from the |
| Password: | Your current LBL network password                    |

• Sign in

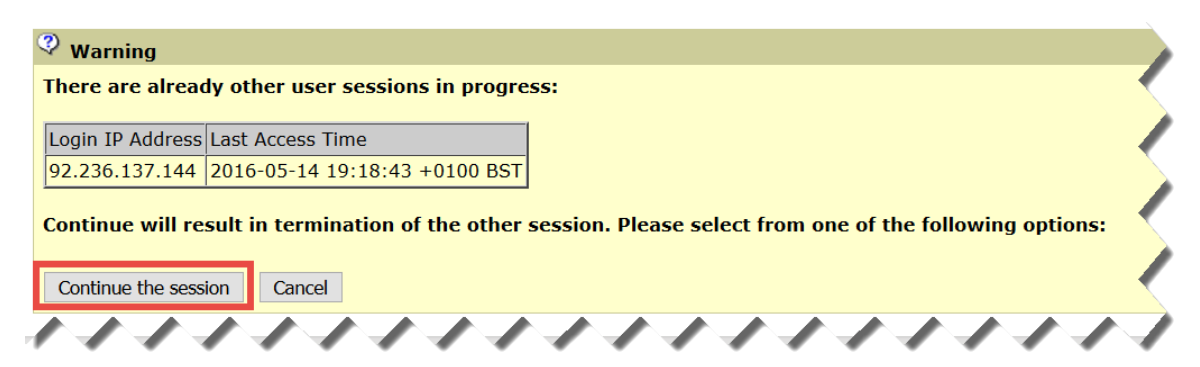

Depending on how you exited the LBL Remote Desktop service previously you MAY see the above screen. If this is the case select:

• Continue the session

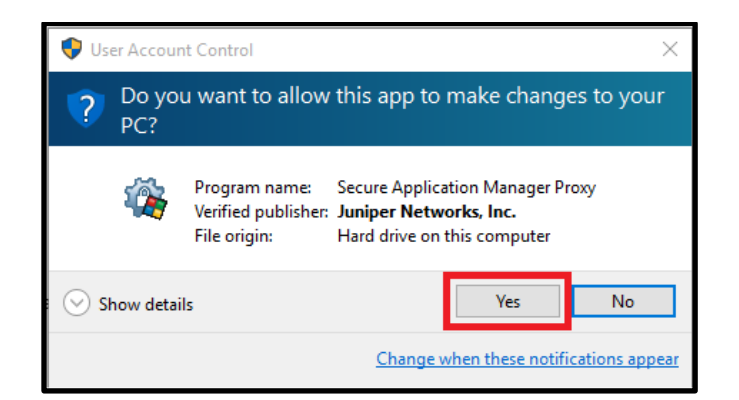

• Yes

| Welcome to the Junos Pulse Secure Access Service, regenee |  |
|-----------------------------------------------------------|--|
| Web Bookmarks                                             |  |
| Lewisham Client Desktop                                   |  |
| Lewisham Thin Client Software Installer                   |  |
|                                                           |  |
| Files                                                     |  |
| You don't have any files bookmarked.                      |  |
| Terminal Sessions                                         |  |
| You don't have any terminal sessions.                     |  |
| Client Application Sessions                               |  |
| 🐴 Windows Secure Application Manager                      |  |

• Lewisham Client Desktop

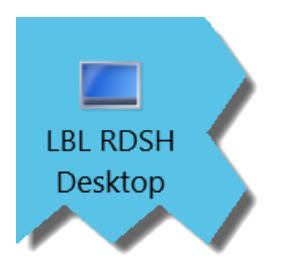

• Click ONCE on the LBL RDSH Desktop icon (or the one you normally use to access your Lewisham Desktop in the office)

| Connecting to <b>Starting LBL RDSH Desktop</b> |        |
|------------------------------------------------|--------|
|                                                |        |
|                                                | Cancel |

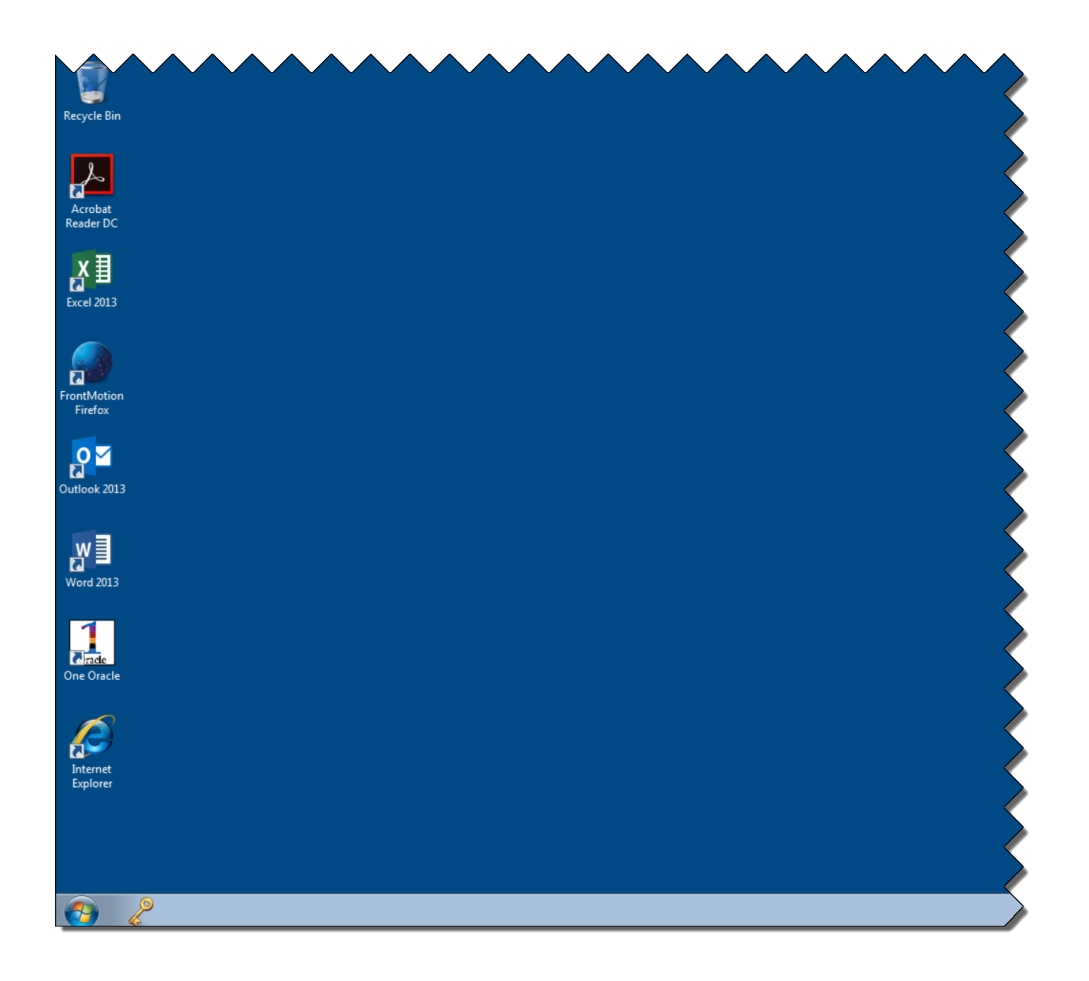

# Logging Off the LBL Network

When you have finished your work on the LBL network the procedure for logging off is exactly the same as that in the office

On the LBL Desktop:

- Click once on the **Start** button (the bottom left hand corner of the screen)
- Log Off

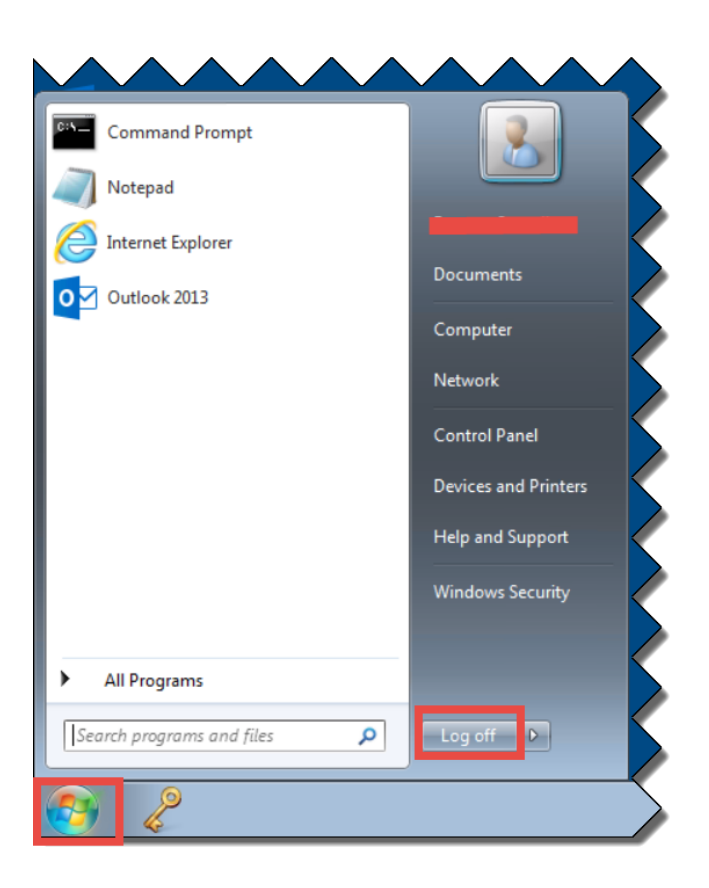

 In your Internet Explorer web browser once on the Sign Out icons in the right hand corner

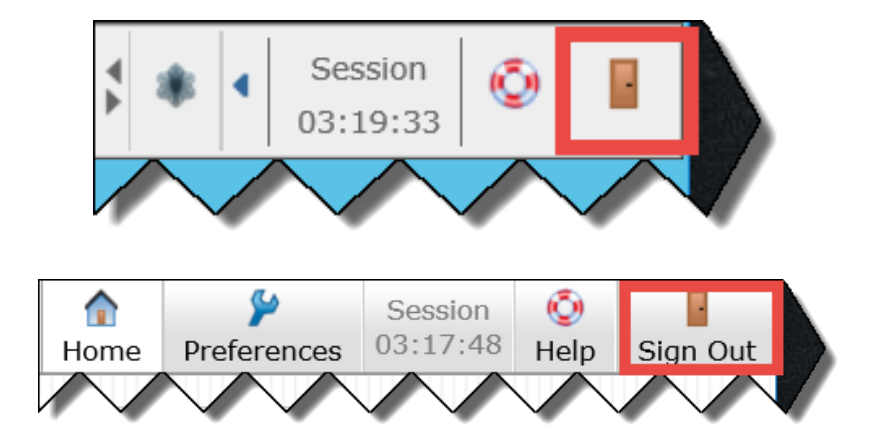

# **APPENDIX A: Windows 10 Users**

Microsoft has removed ActiveX & Java support from the default Windows 10 **Microsoft Edge** web browser. Consequently, the required software needed for secure remote access CANNOT be launched or installed from within this browser.

The WORKAROUND is to use Internet Explorer 11 which, although "hidden away," is still installed

Internet Explorer 11 can be accessed in either the following 2 ways.

# (i) From within the Microsoft Edge Browser

• Launch Microsoft Edge and go to the LBL mydesktop web page:

# http://mydesktop.lewisham.gov.uk

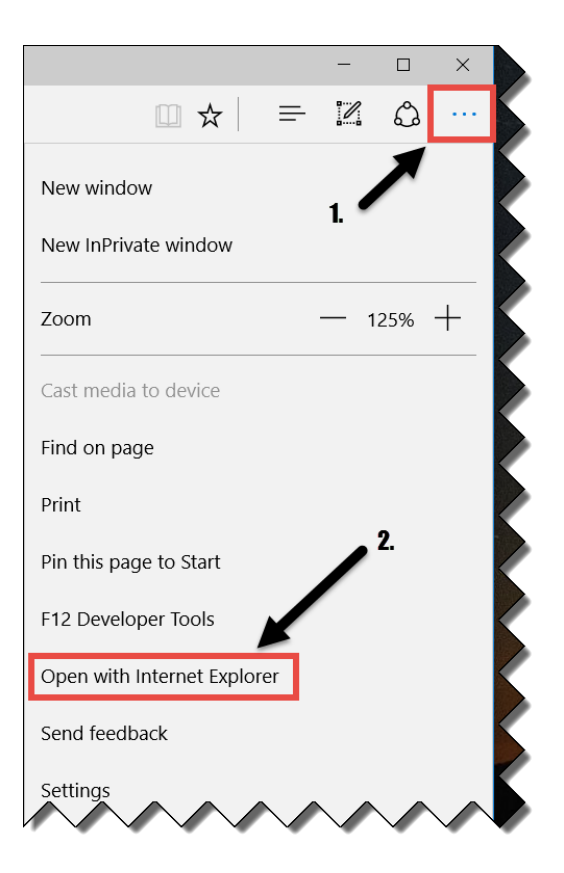

- 1. Select the More Actions icon
- 2. Open with Internet Explorer from the menu that will appear

The LBL mydesktop web page will now open in Internet Explorer 11

# (ii) Creating an Internet Explorer shortcut on your desktop

- Select the Windows icon in the bottom left corner of your PC screen
- Select File Explorer from the menu that appears
- Move to the following location

# C:\Program Files (x86)\Internet Explorer

(If you have the 32-bit version of Windows this will be C:\Program Files\Internet Explorer)

| Quick access     | Name                  | Dat           | e modified    | Туре           | Size   |
|------------------|-----------------------|---------------|---------------|----------------|--------|
| 늘 Desktop 🛛 🖈    | 📕 en-GB               | 30/           | 10/2015 1     | File folder    |        |
| Downloads 🛛 🖈    | 📕 en-US               | 30/           | 10/2015 1     | File folder    |        |
| 🖹 Documents 🛛 🖈  | 📕 images              | 30/           | 10/2015 0     | File folder    |        |
| Pictures *       | SIGNUP                | 26/           | 04/2016 0     | File folder    |        |
| 🖪 Videos 🔹 🖈     | ExtExport.exe         | 30/           | 10/2015 0     | Application    | 26 KB  |
|                  | 🗟 hmmapi.dll          | 30/           | 10/2015 0     | Application ex | 50 KB  |
|                  | ie9props.propdesc     | 30/           | 10/2015 0     | PROPDESC File  | 3 KB   |
|                  | 🥭 ieinstal.exe        | 23/           | 04/2016 0     | Application    | 465 KB |
| Temp             | <i>i</i> elowutil.exe | 30/           | 10/2015 0     | Application    | 217 KB |
| True Detective - | IEShims.dll           | 30/           | 10/2015 0     | Application ex | 316 KB |
| OneDrive         | 🥔 iexplore.exe        | Open          |               |                | 802 KB |
| This DC          | 🗟 sqmapi.dll          | 🗣 Run as admi | nistrator     |                | 215 KB |
| inis re          |                       | Pin to Start  |               |                |        |
| 🗋 (M:)           |                       | 7-Zip         |               | >              |        |
| Network          |                       | CRC SHA       |               | Ś              |        |
|                  |                       | Scan with W   | indows Defe   | í              |        |
| Homegroup        |                       | Pin to taskh  | ar            |                |        |
|                  |                       | Pasters pro   |               |                |        |
|                  |                       | Restore prev  | ious versions | ·              |        |
|                  |                       | Send to       |               | >              |        |
|                  |                       | Cut           |               |                |        |
|                  |                       | Conv          |               |                |        |
|                  |                       | copy          | _             |                |        |
|                  |                       | Create short  | cut           |                |        |
|                  |                       | 💎 Delete      |               |                |        |
|                  |                       |               |               |                |        |

- Click once on the file **iexplore** with the RIGHT mouse button
- From the menu that will appear click once on **Create shortcut** with the LEFT mouse button

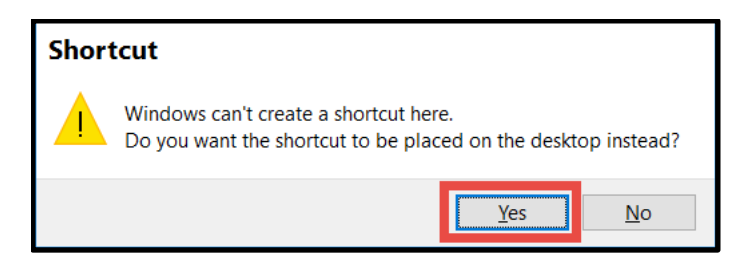

Yes

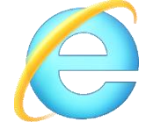

 You can now use the above desktop icon to access the LBL mydesktop web page

# **APPENDIX B: Known Windows Problems**

# Problem 1 : When click on the LBL RDSH Desktop icon nothing happens or Windows attempts to open Word, Internet Explorer, Remote Desktop or another programme

#### Reason 1

The latest vWorkspace Windows Client is not installed

#### Solution 1

Re-install the vWorkspace Windows Client (See Pages 7-9 above)

#### Reason 2

The vWorkspace Client is installed OK but its association with the \*.pit extension has been lost

# Solution 2

Re-Associate \*.pit files with the vWorkspace Windows Client

- Via Windows File Explorer open your Downloads folder. There should be a file similar to LBL-RDSH-0123456789.pit (depending on your PC setup you MAY just see a file that is named say LBL-RDSH-0123456789.pit without the pit extension)
- Click once on the latest LBL\*\*\*\*.pit file with the RIGHT mouse button

#### Windows 10

- From the short menu that appears select **Open With**
- Select More Apps (Make sure Always use this app to open .pit files is selected)
- Scroll down and then select Look for another app on this PC
- In the Open With window that will appear navigate to C:\Program Files (x86)\Quest Software\vWorkspace Client (If you have the 32-bit version of Windows 10 this will be to C:\Program Files\Quest Software\vWorkspace Client)
- Either double click on the file **pntsc.exe** (or just **pntsc**). **Alternatively:**
- Click once **pntsc.exe** (or just **pntsc**)
- OK

#### Windows 7

- Click once on the file latest LBL\*\*\*\*.pit with the RIGHT mouse button
- From the short menu that appears select **Open With...** (If don't see the open With... option double-click on the pit file and then "Select a program from a list of installed programs" and then OK
- Make sure Always use the selected programs to open this kind of file is selected
- Browze...
- In the Open With window that will appear navigate to C:\Program Files (x86)\Quest Software\vWorkspace Client (If you have the 32-bit version of Windows 7 this will be to C:\Program Files\Quest Software\vWorkspace Client)
- Either double click on the file pntsc.exe (or just pntsc). Alternatively:

- Click once pntsc.exe (or just pntsc)
- OK

# Problem 2: Windows 10 Internet Explorer "stuck" at Loading Components

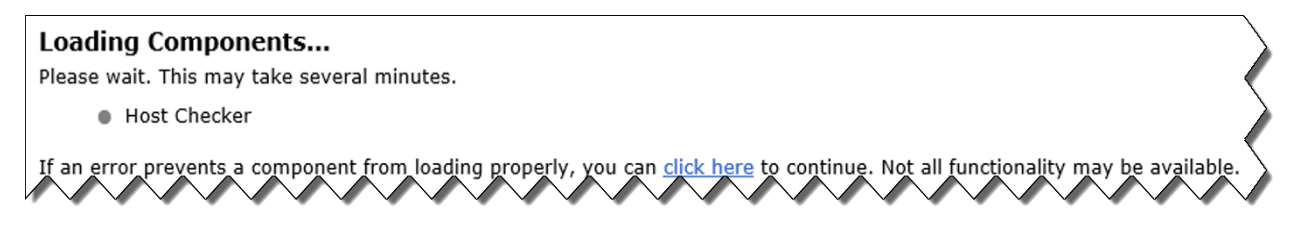

### **Workaround**

This is a known problem with Windows 10 that, the software manufacturer, Juniper, are seeking to resolve. Currently (October 2015) the known workaround is as follows:

- In Windows 10 open Internet Explorer and go to the LBL mydesktop Desktop web page and then click once on the 1<sup>st</sup> window:
- DO NOT sign-in
- Select the Alt+T key combination on your keyboard
- From the drop down menu that appears select Internet Options

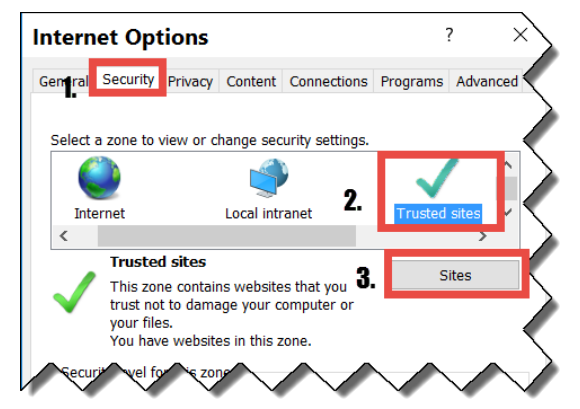

- 1. Select The **Security** Tab
- 2. Select the **Trusted Sites** Zone
- 3. Select the **Sites** button

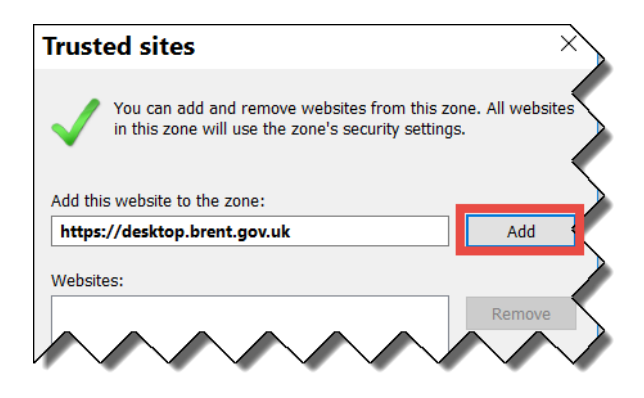

Add
 (If the Add this website to the zone: field is empty manually type: https://desktop.brent.gov.uk & then click on Add)

| Trusted sites                                                                                     | ×                   |
|---------------------------------------------------------------------------------------------------|---------------------|
| You can add and remove websites from this zor<br>this zone will use the zone's security settings. | ne. All websites in |
| Add this website to the zone:                                                                     |                     |
|                                                                                                   | Add                 |
| Websites:                                                                                         |                     |
| https://desktop.brent.gov.uk                                                                      | <u>R</u> emove      |
|                                                                                                   |                     |
|                                                                                                   |                     |
| Require server verification (https:) for all sites in this                                        | szone               |
|                                                                                                   | Close               |

- Close
- Select the General tab
- Click once on Delete...
- Ensure all the boxes are ticked
- Delete
- Apply
- OK
- Now Sign in on the Remote Desktop site as previously

# After a short while

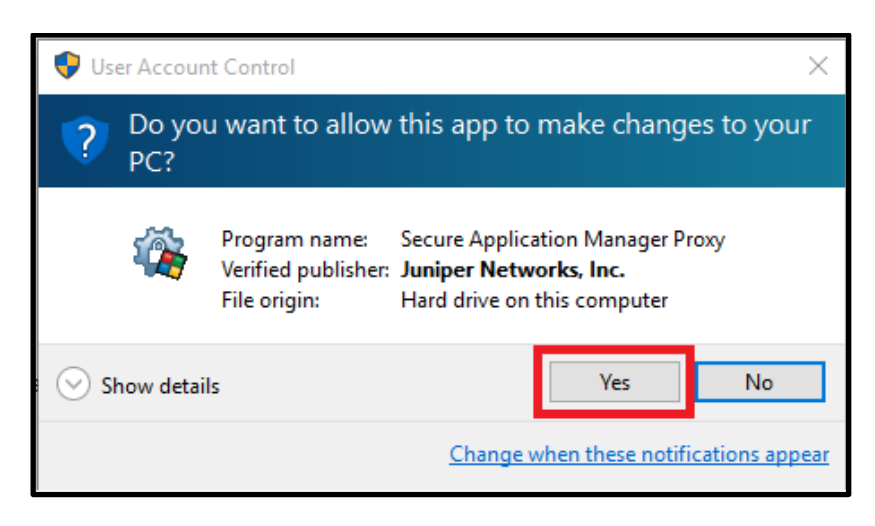

- Yes
- Continue with the logon process as previously

# Problem 3: "Remote Desktop can't connect to the remote computer for one of these reasons" message

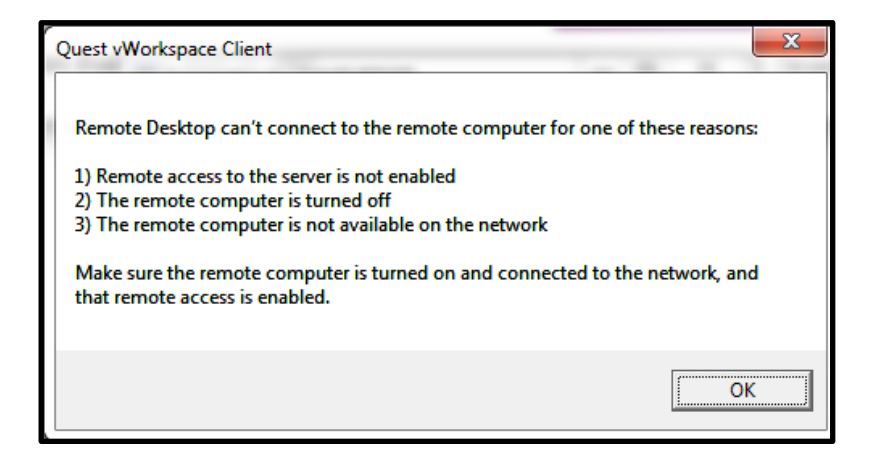

# Reason 1

The latest vWorkspace Windows Client is not installed or has been corrupted

# Solution 1

Install/Re-install/Repair the vWorkspace Windows Client (See Pages 7-9 above)

#### Reason 2

Windows Secure Application Manager (SAM) is not running

### Solution 2

• Return to the Welcome to the Junos Pulse secure Access Service Service... screen in Internet Explorer which should still be open

| Welcome to the Junos Pulse Secure Access Service, |          |
|---------------------------------------------------|----------|
| Web Bookmarks                                     | <b>_</b> |
| 🛽 Lewisham Client Desktop                         | P        |
| Lewisham Thin Client Software Installer           | P        |
|                                                   |          |
| Files                                             |          |
| You don't have any files bookmarked.              |          |
| Terminal Sessions                                 | · · ·    |
| You don't have any terminal sessions.             |          |
| Client Application Sessions                       |          |
| Windows Secure Application Manager                | Start    |
|                                                   |          |

Click once on the Start button next to Windows Secure Application
 Manager

# Reason 3

• IF you have Java (JRE) installed on your computer (NOT Compulsory) the version of Java on the computer is out of date and/or not enabled

# Solution 3

• To ensure the latest Java (JRE) is installed go to the following webpage

### www.java/com/verify

- To ensure Java (JRE) is enabled launch the Java (32 bit) icon in the Windows Control Panel
- Select the Security Tab
- Enable Java content in the browser

| 🖆 Java Con <u>trol Pane</u> l 📃 🗖 🗖                                                                                                    |
|----------------------------------------------------------------------------------------------------|
| General Java Security Advanced                                                                                                    |
| ☑ Enable Java content in the browser                                                                                                    |
| Security level for applications not on the Exception Site list                                                                                                    |
| Very High                                                                                                    |
| Only Java applications identified by a certificate from a trusted authority are allowed to run,<br>and only if the certificate can be verified as not revoked.             |
| High<br>Java applications identified by a certificate from a trusted authority are allowed to run, even if<br>the revocation status of the certificate cannot be verified. |
| Exception Site List<br>Applications launched from the sites listed below will be allowed to run after the appropriate security<br>promots.                                 |
| Edit Site List                                                                                                    |
| Restore Security Prompts                                                                                                    |
| OK Cancel Apply                                                                                                    |

# **APPENDIX C: Java and Mozilla Firefox**

If all else fails and the above solutions/workarounds do not work an option to consider is using Mozilla Firefox

The latest versions of Firefox are NOT compatible with Lewisham Remote Desktop. However, Mozilla have released **Extended Support Release (ESR)** versions of Firefox that, along with an installation of Oracle Java JRE, can enable successful Remote Desktop access. The latest **English (British) 32-bit version** Firefox ESR can be obtained from:

https://download.mozilla.org/?product=firefox-esr-latest-ssl&os=win&lang=en-GB

Once Firefox ESR is installed, Oracle Java becomes a requirement. (Please see page 20 for the Java download page).

The logon process with Firefox ESR is similar to that with Internet Explorer above. However, on the 1<sup>st</sup> login attempt you should see these additional screens:

|                                                                                                    | · · · · · · · · · · · · · · · · · · ·                                                                                                    |
|----------------------------------------------------------------------------------------------------|----------------------------------------------------------------------------------------------------|
| Allow https://desktop.brent.gov.uk to run "Java"?                                                                                                    | Continue <u>B</u> locking <u>A</u> llow ×                                                                                                    |
|                                                                                                    |                                                                                                    |
|                                                                                                    | <b>-</b>                                                                                                    |
| Allow https://desktop.brent.<br>Learn More                                                                                                    | <i>gov.uk</i> to run "Java"?                                                                                                    |
| Allow <u>N</u> ow                                                                                                    | Allow and <u>R</u> emember                                                                                                    |
|                                                                                                    | Security Warning                                                                                                    |
| × Do you want to run this application?                                                                                                    | Allow access to the following application from this web site?                                                                                                    |
| Name: Pulse Secure Setup Applet                                                                                                    | Web Site: https://desktop.brent.gov.uk                                                                                                    |
| Publisher:         Pulse Secure, LLC           Location:         https://desktop.brent.gov.uk                                                                                             | Application: Pulse Secure Setup Applet<br>Publisher: Pulse Secure, LLC                                                                                                    |
| This application will run with unrestricted access which may put your computer and personal information at risk. Run this application only if you trust the location and publisher above. | This web site is requesting access and control of the Java application shown above.<br>Allow access only if you trust the web site and know that the application is<br>intended to run on this site. |
| More Information Cancel                                                                                                    | Do not show this again for this app and web site.     Allow     Do Not Allow       More information                                                                                                  |

|                                    |                                                                                                    | Opening LBB+RDSH+DesktopI30jpgjvhcwmo5kq4yrb1hkl.pit X                                                                                                    |
|------------------------------------|----------------------------------------------------------------------------------------------------|----------------------------------------------------------------------------------------------------|
| samproxy                           | X<br>The system settings have been changed for Windows Secure<br>Application Manager to interoperate with other TDI drivers<br>installed on this system. It's recommended you reboot your<br>computer to reload the new driver configuration. Close all<br>applications to avoid loss of data and click OK to reboot your<br>computer.<br>(sam.windows.app.24070) | You have chosen to open:<br>which is: pit File (3.9 kB)<br>from: https://desktop.brent.gov.uk<br>What should Firefox do with this file?<br>Open with<br>Browse<br>Save File |
|                                    | OK Cancel                                                                                                    | OK Cancel                                                                                                    |
|                                    |                                                                                                    | The pit File                                                                                                    |
| Opening LBB+RDSH+Desktopl30jpgjvho |                                                                                                    | and this item to:                                                                                                    |
|                                    | You have chosen to open:                                                                                                    | Subtitle Edit                                                                                                    |
|                                    | from: https://desktop.brent.gov.uk                                                                                                    | μTorrent                                                                                                    |
|                                    | What should Firefox do with this file?     Open with Browse                                                                                                    | LC media player                                                                                                    |
|                                    | <ul> <li>Save File</li> <li>Do this <u>a</u>utomatically for files like</li> </ul>                                                                                                    | Microsoft Word                                                                                                    |
|                                    |                                                                                                    | Vindows Media Player                                                                                                    |
|                                    |                                                                                                    | Browse OK Cancel                                                                                                    |

- Navigate to C:\Program Files (x86)\Quest Software\vWorkspace Client (If you have the 32-bit version of Windows this will be to C:\Program Files\Quest Software\vWorkspace Client)
  - Either double click on the file **pntsc.exe** (or just **pntsc**). Alternatively:
    - Click once pntsc.exe (or just pntsc) & then OK

| Opening LBB+RDSH+Desktopl30jpgjvhcwmo5kq4yrb1hkl.pit           |  |  |  |
|----------------------------------------------------------------|--|--|--|
| You have chosen to open:                                       |  |  |  |
|                                                                |  |  |  |
| which is: pit File (3.9 kB)                                    |  |  |  |
| from: https://desktop.brent.gov.uk                             |  |  |  |
| What should Firefox do with this file?                         |  |  |  |
| Open with vWorkspace connector for Windows                     |  |  |  |
| ○ Save File                                                    |  |  |  |
| Do this <u>a</u> utomatically for files like this from now on. |  |  |  |
|                                                                |  |  |  |
| OK Cancel                                                      |  |  |  |